| Claims Partners Logging into Citizens (WITHOUT @citizensfla.com email) | 2  |
|------------------------------------------------------------------------|----|
| First-Time Setup                                                       | 2  |
| Standard Login Procedure                                               | 7  |
| Troubleshooting Tips                                                   | 11 |
|                                                                        |    |

| First-Time Setup                                                                                                    | Follow the steps below to set up your initial access to log into Citizens' applications: |                                                                                                    |  |
|----------------------------------------------------------------------------------------------------|------------------------------------------------------------------------------------------|----------------------------------------------------------------------------------------------------|--|
|                                                                                                    | Step                                                                                     | Action                                                                                                    |  |
| Step       Action         1       You will receive an Account Registration Confirmation from cpic_security_message@citizensfla.com. Click the link at the bottom of the email.         Ink at the bottom of the email.         Action Required: Account Registration Confirmation         reise         Action Required: Account Registration Confirmation         reise         Action Required: Account Registration Confirmation         reise         Action Required: Account Registration Confirmation         reise         Account has been created for you with Clicens Property Insurance Corporation for below system(s).         - PatryCriter |                                                                                          | Action<br>You will receive an Account Registration Confirmation email<br>from cpic_security_message@citizensfla.com. Click the Login<br>link at the bottom of the email.                                                                                                    |  |
|                                                                                                    |                                                                                          | I do not be induced by the relative of the second by the relative of the relative of the re |  |

email), Continued

| First-Time | Step | Action                                                                                                    |  |  |
|------------|------|----------------------------------------------------------------------------------------------------|--|--|
| Setup,     | 2    | Enter the email address you used to register with Citizens, then                                                                                                    |  |  |
| continued  |      | click the Send Verification Code button.                                                                                                    |  |  |
|            |      |                                                                                                    |  |  |
|            |      | Still need help<br>Contact Us                                                                                                    |  |  |
|            |      | Please provide the following details.                                                                                                    |  |  |
|            |      | Verification is necessary. Please click Send button. Email Address inht dee@omail.com inht dee@omail.com inh |  |  |
|            |      | Send verification code                                                                                                    |  |  |
|            |      | Send verification code                                                                                                    |  |  |
|            |      | Copyrt poration of Florida                                                                                                    |  |  |
|            |      | <i>Result:</i> You will receive an email from ( <i>Microsoft</i> )                                                                                                    |  |  |
|            |      | msonlineservicesteam@microsoftonline.com with a                                                                                                    |  |  |
|            |      | verification code. Check your Spam or Junk folder if it does not                                                                                                    |  |  |
|            |      | show in your Inbox.                                                                                                    |  |  |
|            |      | Citizens Property Insurance Corporation - B2C account email verification code                                                                                                    |  |  |
|            |      | Microsoft on behalf of Citizens Property Insurance Corporation - B2C <msonlineservicesteam@microsoftonline.com></msonlineservicesteam@microsoftonline.com>                                                                                                    |  |  |
|            |      | () Click here to download pictures. To help protect your privacy, Outlook prevented automatic download of some pictures in this message.                                                                                                    |  |  |
|            |      | Verify your email address                                                                                                    |  |  |
|            |      | Thanks for verifying your john.doe@email.com_account!                                                                                                    |  |  |
|            |      | Your code is: 720525                                                                                                    |  |  |
|            |      | 720525                                                                                                    |  |  |
|            |      | Sincerely,<br>Citizens Property Insurance Corporation - 82C                                                                                                    |  |  |
|            |      |                                                                                                    |  |  |
|            |      |                                                                                                    |  |  |
|            |      | Note: Be sure to add this domain (microsoftonline com) to your                                                                                                    |  |  |
|            |      | Safe Sender list to ensure all future emails from this address                                                                                                    |  |  |
|            |      | are received.                                                                                                    |  |  |
|            |      | <u> </u>                                                                                                    |  |  |

email), Continued

| First-Time               | Step | Action                                                                                                    |                                                                                                    |  |
|--------------------------|------|----------------------------------------------------------------------------------------------------|----------------------------------------------------------------------------------------------------|--|
| <b>Setup</b> , continued | 3    | Enter the Verification Code you received in email into the                                                                                                    |                                                                                                    |  |
|                          |      | Verification Code field and click the Verify Code button.                                                                                                    |                                                                                                    |  |
|                          |      | Verification code held and click the verify code         Establish Password         Pless provide the following details.         "philode@gmail.com         Verification code         "Z0525         "Totope"         "Prese provide the following details.         "print address"         "print address"         "Totope"         "Totope" | Password Guidelines         • Outteen characters or longer         • A totat one uppersale letter (A-2)         • A totat one uppersale letter (A-2)         • A totat one uppersale letter (A-2)         • A totat one uppersale letter (A-2)         • A totat one uppersale letter (A-2)         • A totat one uppersale letter (A-2)         • A totat one uppersale letter (A-2)         • A totat one uppersale letter (A-2)         • A totat one upperson         • A totat one upperson         • A totat one upperson         • A totat one upperson         • A totat one upperson         • A totat one upperson         • A totat one upperson         • A totat one upperson         • A totat one upperson         • Outperson         • Outperson      < |  |
|                          |      | Establish Password                                                                                                    | Password Guidelines<br>• Fourteen characters or longer<br>• At least one uppercase letter (A-Z)<br>• At least one numeric (0-9) or special character<br>(such as '- 0 # \$ % ∧ * ()_+ +- {   \:;'?,./<br>and space)                                                                                                    |  |
|                          |      | Plase cronide the following details.<br>E-mail address<br>Email Address<br>spanneerselvam@yopmail.com<br>Continue                                                                                                    | For more information see the Forgot/Reset Password<br>Guide.                                                                                                    |  |
|                          |      | Copyright 2025 Citizens Property Insurance Corporation of Florida                                                                                                    |                                                                                                    |  |

email), Continued

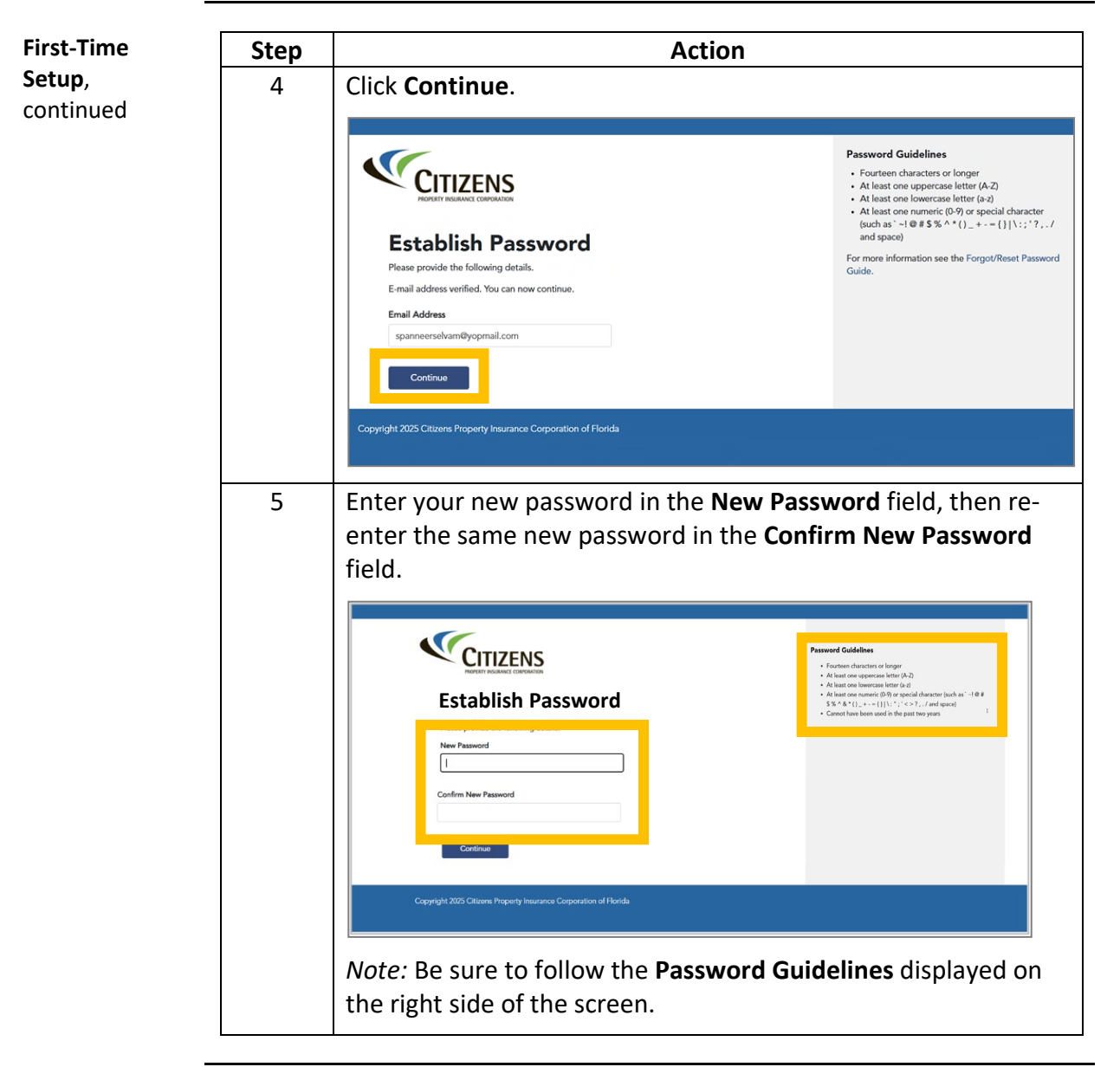

Continued on next page

email), Continued

| First-Time          | Step | Action                                                                                                  |                                                                                                    |
|---------------------|------|----------------------------------------------------------------------------------------------------|----------------------------------------------------------------------------------------------------|
| Setup,<br>continued | 6    | Click the Continue button.                                                                              | Personnel Guidelines<br>• A factor on lenger<br>• A factor on supercoss letter ( $h$ 2)<br>• A factor on summer, ( $b$ 2) or special director (such as "-1 0 at<br>$3 \le h \le 1, -1 \ge 1$ , $f = 1, -2, -7, f = dat quoted$<br>• Cannot have hown used in the part taxe years |
|                     |      | Copyright 2025 Citteres Property Insurance Corporation of Florida<br>Result: The default landing page f | or your selected application.                                                                                                    |

End of procedure

email), Continued

| Standard Login<br>Procedure | Once you<br>log into yo | have established your new password, folloo<br>our Citizens platform for normal everyday u                                                                                                    | w the steps below to<br>se:                                                                                                 |  |
|-----------------------------|-------------------------|----------------------------------------------------------------------------------------------------|----------------------------------------------------------------------------------------------------|--|
|                             | Step                    | Action                                                                                                    |                                                                                                    |  |
|                             | 1                       | From the application login page, enter the <b>email address</b> you used to register with Citizens in the <i>Email Address</i> field and your <b>password</b> in the <i>Password</i> field.                                                                                                    |                                                                                                    |  |
|                             |                         | Index an Ocitizensfla.com email address   Igrir   On ont have an Ocitizensfla.com email address   Index address   Index address | Need Help Logging In?<br>• Claims Pattners<br>• BPO Pattners<br>Still need help?<br>Contact Us                              |  |
|                             | 2                       | Click the Sign In button.                                                                                                    | Need Help Logging In?<br>• Agents<br>• Claims Partness<br>• BPO Partness<br>Still need help?<br>Contact Us<br>een displays. |  |

email), Continued

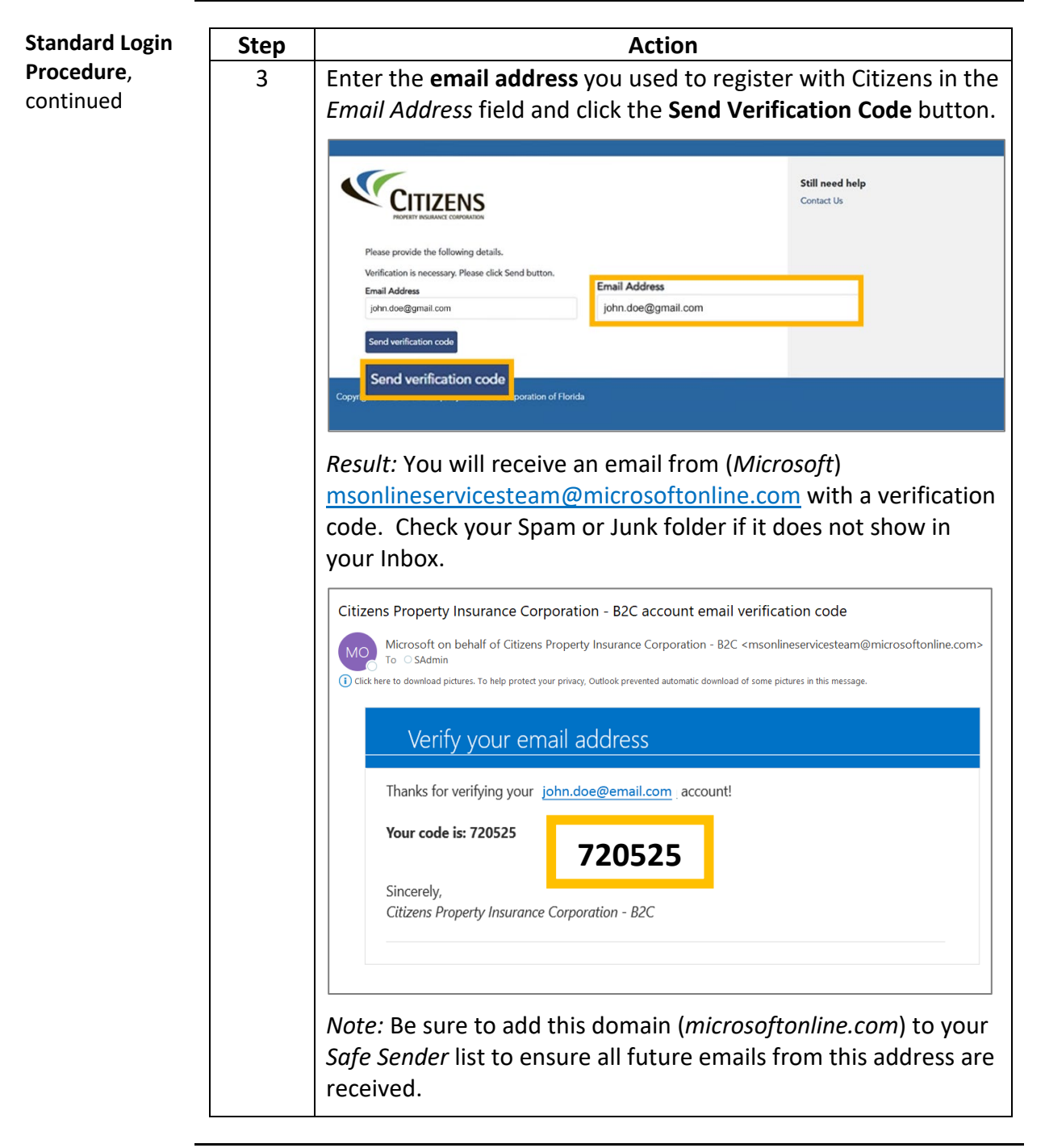

email), Continued

| Standard Login | Step | Action                                                                                                    |                                                                                                    |  |
|----------------|------|----------------------------------------------------------------------------------------------------|----------------------------------------------------------------------------------------------------|--|
| Procedure, 4   |      | Enter the Verification Code you received in email into the                                                                                                    |                                                                                                    |  |
| continued      |      | <i>Verification Code</i> field and click the <b>Verify Code</b> button.                                                                                                    |                                                                                                    |  |
|                |      | Plesse provide the following details.         Verification code has been sent to your inbox. Plesse copy it to the input box below.         Email Address         sadminecticitizentfla.com         Verification code         720525         Verification code         Verification code         Verification code         T20525         New code         Verification code         Verification code         Verification code         verification code         Verification code         verification code         verification code         verification code         verification code         verification code         verification code         verification code         verification code         verification code         verification code         verification code         receipt. Verification Code will expire in 2 m         reason, you are logged out during this proce         new code       button.         Result: A confirmation screen displays that         has been verified | Still need help<br>Contact Us<br>Tode promptly upon<br><i>inutes</i> . If for any<br>ess, Click the <b>Send</b><br>your email address |  |
|                |      |                                                                                                    |                                                                                                    |  |
|                |      | Places conside the following details:         E-mail address verified. You can now continue.         B-admin.cc@clitzensfla.com         Continue                                                                                                    | Still need help<br>Contact Us                                                                                                    |  |

email), Continued

| Standard Login                            | Step      | Action                                                                                                    |                               |  |
|-------------------------------------------|-----------|----------------------------------------------------------------------------------------------------|-------------------------------|--|
| Standard Login<br>Procedure,<br>continued | Step<br>5 | Action<br>Click the Continue button.<br>Please provide the following details.<br>E-mail address verified. You can now continue.<br>E-mail address<br>sadmineedectivensfla.com<br>Continue | Still need help<br>Contact Us |  |
|                                           |           | <i>Result:</i> The default landing page for the sele displayed.                                                                                                    | cted application is           |  |

End of procedure

#### Claims Partners Logging into Citizens (WITHOUT @citizensfla.com email), Continued

| 0 |                                                                     | Actions to Take                                                                                                    |
|---|---------------------------------------------------------------------|----------------------------------------------------------------------------------------------------|
|   | Did not receive<br>Account<br>Registration<br>Confirmation<br>email | <ol> <li>Check your Spam or Junk folder. If you did not<br/>receive it and it's not in Spam/Junk, contact<br/>your IT Security Team.</li> <li>If you are unable to locate the email, you can<br/>set up your account by accessing the login<br/>screen for the application you're accessing and<br/>follow the prompts for <i>"Forgot your<br/>Password?"</i></li> </ol> |
|   | Helpful Tips                                                        | <ol> <li>Be sure to delete/remove any previous<br/>bookmarks you saved and use the direct URL<br/>for the application you're accessing.</li> </ol>                                                                                                    |
|   |                                                                     | 2. Clear your browsing history and cache prior to establishing or resetting your password.                                                                                                    |
|   |                                                                     | <ol> <li>You must use the email address created for<br/>your Citizens account access (not your<br/>previously established username).</li> </ol>                                                                                                    |
|   | Important<br>Information about<br>Credentials                       | Sharing credentials is strictly prohibited.<br>Each individual must obtain their own unique<br>credentials to access Citizens platforms and<br>systems.                                                                                                    |

End of procedure